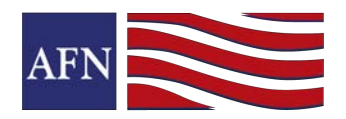

Download free personalized marketing flyers in iConnect anytime you like. They will generate with your photo and contact information on them. The process is very simple.

**STEP 1: Login to:** <u>https://www.afniconnect.com/secure/login.aspx</u> (Don't know your username/password? Email: <u>iConnect@afncorp.com</u>)

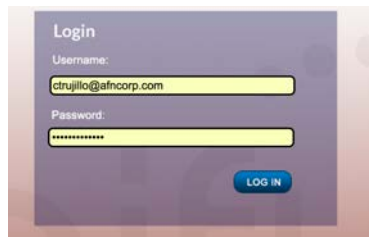

STEP 2: Click on the Marketing tab >> then the Library Button to get to the Marketing Folders.

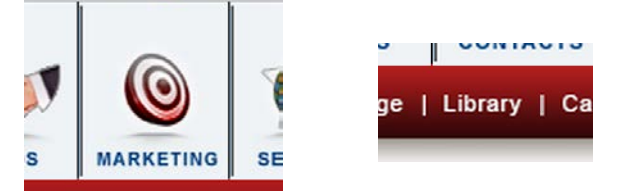

**STEP 3:** Choose the Flyers Thumbnail >>> Then choose a Section >>> Then a Sub-Section.

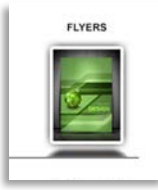

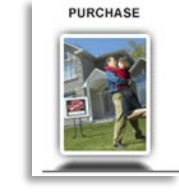

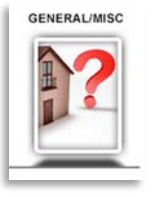

**STEP 4:** Click on a Flyer to choose it >>> Then you can Click the Download Flyer Button and SAVE the flyer that generates so that you can print it or attach it to an email.

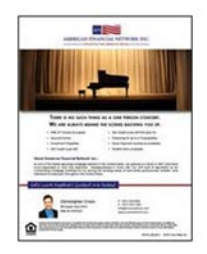

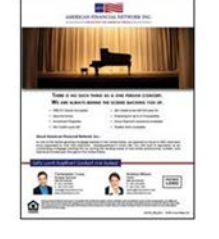

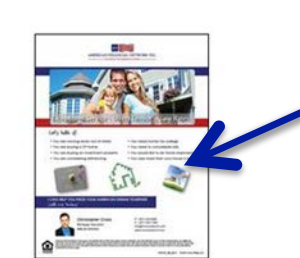

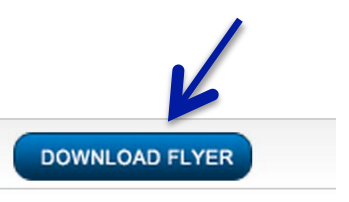

AFN - Backing You Up

AFN - Backing You Up Co-Brand

AFN's Exceptional Service

AMERICAN FINANCIAL NETWORK INC.

Revised: 8/27/14

Page 1 of 1